BU BSCA

# **Tutorial Sugestão de compra de livros**

Qualquer usuário(a) cadastrado(a) no Sistema de Bibliotecas pode solicitar sugestão de compra de livros, conforme os seguintes passos:

## Sugestão de compra de livros

Passo 1: Acesse o Pergamum (link externo) e consulte se há o livro no acervo.

Passo 2: Após observar a inexistência do livro no acervo, clicar em "Sugestões de compras".

|    | Biblioteca<br>Universitária<br>BU / UFSC                                                                                                    | O » Perç            | jamum Mobile   Meu Pergamum   Comentários gerais | Sugestões de compras Ajuda | Alto contraste     |  |  |
|----|----------------------------------------------------------------------------------------------------|---------------------|--------------------------------------------------|----------------------------|--------------------|--|--|
|    | Pesquisa geral                                                                                                    |                     |                                                  | Selecione o                | utras pesquisas  × |  |  |
|    | Digite o termo para a pesquisa                                                                                                    |                     | Pesquisar Limpar                                 |                            |                    |  |  |
|    | ● Palavra   ○ Índice                                                                                                    | Ordenação: Título 🗸 | Unidade de Informação                            | o: Todas                   | ~                  |  |  |
|    | Buscar por: Livre 🗸                                                                                                    | Ano de publicação:  | Tipo de obr                                      | a: Todas                   | ~                  |  |  |
|    | Registros por página: 20 🗸                                                                                                    |                     | Coleçã                                           | o: Todas                   | ►                  |  |  |
| At | Dicas para a pesquisa:<br>1. Insira como termos de pesquisa palavras significativas, como substantivos e adjetivos.<br>2. Não inclua palavras vazias como artigos, preposições, pronomes, dentre outras, na caixa de pesquisa.<br>3. Verifique se você digitou corretamente os termos de pesquisa, pois o sistema não desconsidera erros de digitação e poderá não apresentar resultados em função disso.<br>4. Faça novas tentativas de pesquisa com termos correlatos, sinônimos, nomes populares e científicos, autores referência na área de interesse.<br>5. Teste, também, utilizar variações dos termos de pesquisa em outros idiomas (inglês e espanhol).<br>6. Tente, ainda, novas buscas utilizando os termos de pesquisa em outros idiomas (inglês e espanhol).<br>O e-mail é uma forma de lembrá-lo da data de devolução do material, que é de sua responsabilidade.<br>Portanto, o não envio da mensagem, independentemente do motivo, não o isenta do pagamento de multa. |                     |                                                  |                            |                    |  |  |

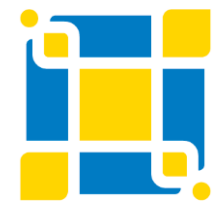

**Biblioteca Universitária** Setorial do Colégio de Aplicação BU / UFSC

## Sugestão de compra de livros

**Passo 3:** Preencha os campos com os dados do livro que está solicitando e insira matrícula e senha utilizadas para empréstimo. Clique em "Gravar".

| Biblioteca<br>Universitária<br>BU / UFSC                                                                                                    | Sugestões de con                               | npras                                                                                                    | Alto contraste   |  |  |
|----------------------------------------------------------------------------------------------------|------------------------------------------------|----------------------------------------------------------------------------------------------------|------------------|--|--|
|                                                                                                    | Autor:                                         |                                                                                                    | 🚅 Login          |  |  |
| Pesquisa geral                                                                                                    | Título:                                        | Selecione                                                                                                    | outras pesquisas |  |  |
|                                                                                                    | Edição:                                        |                                                                                                    |                  |  |  |
| Digite o termo para a pes                                                                                                    | Editor:                                        |                                                                                                    |                  |  |  |
|                                                                                                    | ISSN/ISBN:                                     |                                                                                                    | ~                |  |  |
|                                                                                                    | Título do periódico:                           |                                                                                                    | *<br>*           |  |  |
| Registros por página: 20 🗸                                                                                                    | Outras informações:                            |                                                                                                    |                  |  |  |
|                                                                                                    | Unidade de Informação:                         | ✓                                                                                                    |                  |  |  |
| Turcher annue Annues de marcus                                                                                                    | Matrícula:                                     |                                                                                                    |                  |  |  |
| . Instra como termos de pesquisa<br>. Não inclua palavras vazias como                                                                                    | Senha:                                         | en cabo de pesantes                                                                                                    |                  |  |  |
| , vermula se voce anno con composition<br>, Faça novas tentativas de pescui<br>, Teste, também, utilizar variaçõe<br>, Tente, ainda, novas buscas utiliz | o e-mail é uma forma<br>rtanto, o não envio da | de lembrá-lo da da de devolução do material, que é de sua responsabilidade.<br>Imparatorio do material, que é de sua responsabilidade.<br>Imparatorio do material, que é de sua responsabilidade.<br>Imparatorio do material, que é de sua responsabilidade.<br>Acesse nossas bases de dados: | ade.<br>multa.   |  |  |

#### O formulário será enviado ao Setor de Seleção e Aquisição da Biblioteca Universitária para análise.

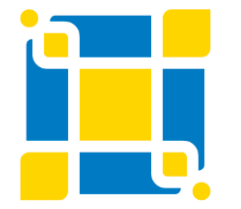

**Biblioteca Universitária** Setorial do Colégio de Aplicação BU / UFSC

## Sugestão de compra de livros

Outra forma de solicitar sugestão de compra é utilizando a Caixa de Críticas ou Sugestões, localizada próxima à entrada da BSCA.

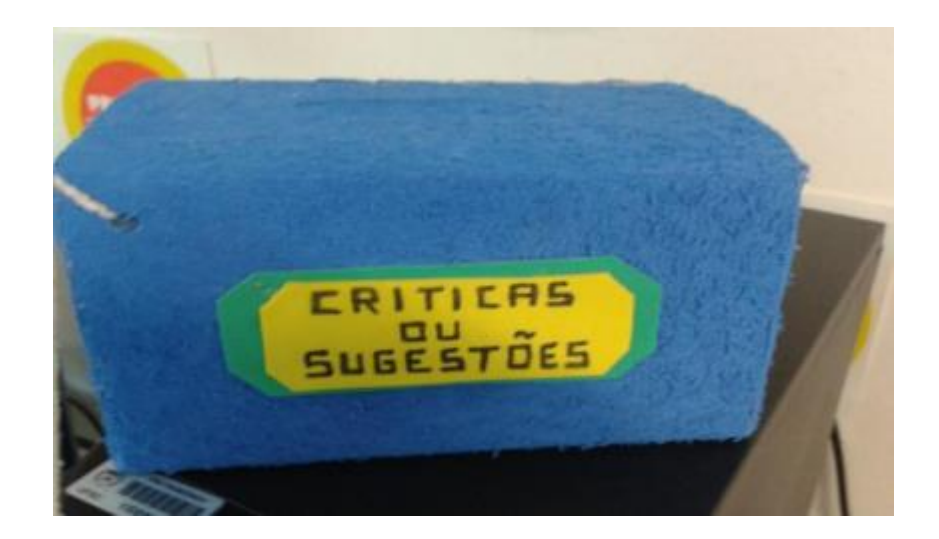

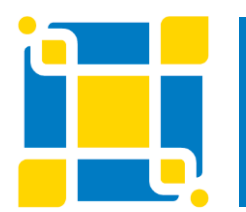

**Biblioteca Universitária** Setorial do Colégio de Aplicação BU / UFSC